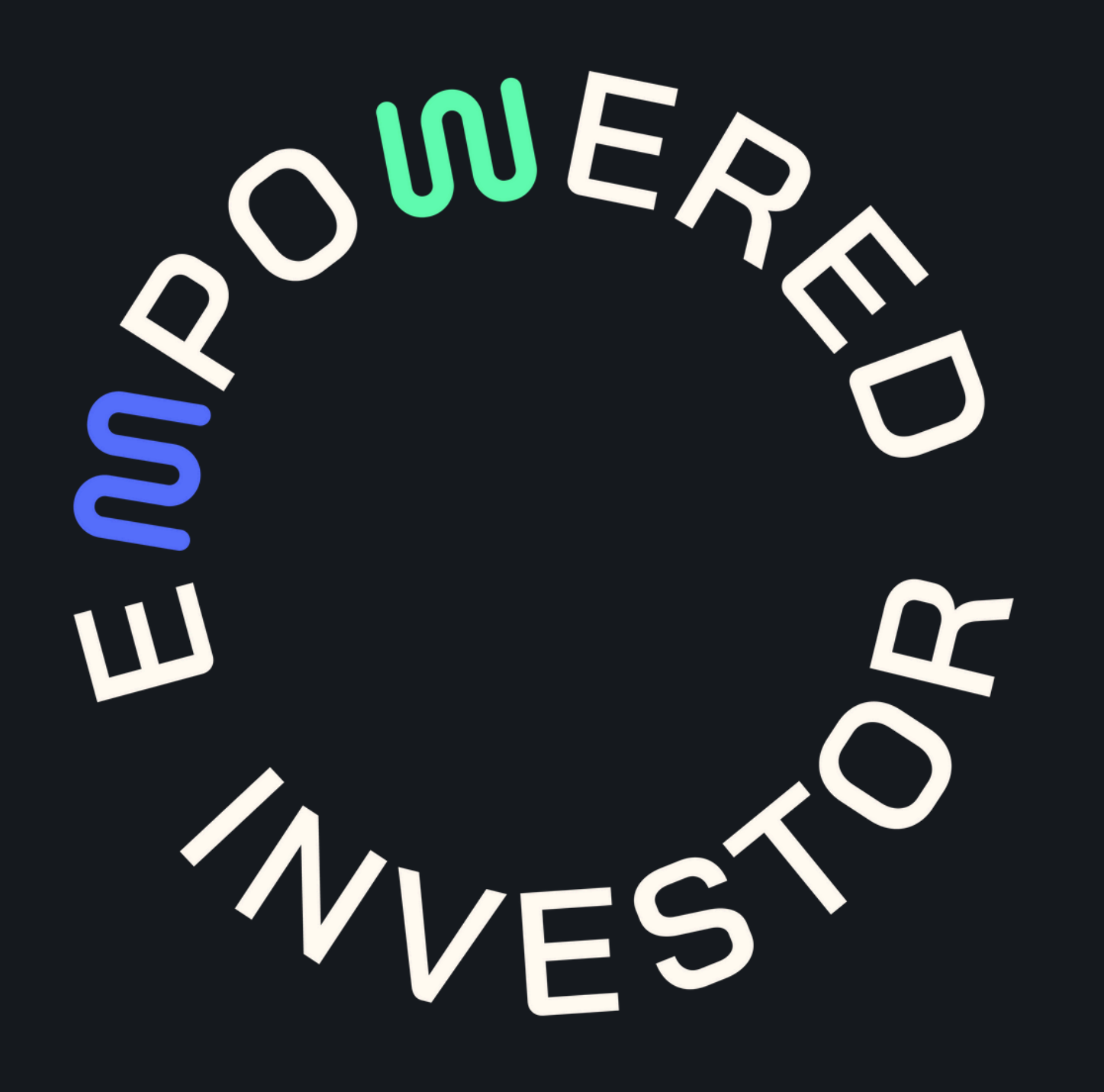

# Guía para abrir cuenta en Alpaca.

\*Consultar también el <u>video</u> para más detalles

# en alpaca.markets, darle click a "Sign Up"

|   |                                                                                                    | We                                | ve launched O                                    | ptions for Tradi | ng API on Pape        | r! Get started to          | day        |                  |          |         |  |                      |
|---|----------------------------------------------------------------------------------------------------|-----------------------------------|--------------------------------------------------|------------------|-----------------------|----------------------------|------------|------------------|----------|---------|--|----------------------|
| ก | Alpaca                                                                                                    | Сгурто                            | Businesses                                       | Individuals      | Developers            | Community                  | Who We Are | Login            | Sign     | ιp      |  | Create y<br>Alrea    |
|   |                                                                                                    |                                   |                                                  |                  |                       |                            |            |                  |          |         |  | First Name *         |
|   |                                                                                                    |                                   |                                                  |                  |                       |                            |            |                  |          |         |  | John                 |
|   |                                                                                                    |                                   |                                                  |                  |                       |                            |            |                  |          |         |  | Last Name *          |
|   |                                                                                                    |                                   |                                                  |                  |                       |                            |            |                  |          |         |  | Doe                  |
|   | 4016                                                                                                    | <b>c</b> .                        |                                                  |                  |                       | 10                         |            |                  | •        |         |  | Country of Tax F     |
|   | API to                                                                                                    | r Sto                             | ск. О                                            | Dtio             | ns, ai                | nd Cr                      | uoto       | Irad             | INO      |         |  | United States        |
|   |                                                                                                    |                                   | , -                                              | <b>P</b>         | ,                     |                            | 56         |                  |          |         |  | Email *              |
|   |                                                                                                    |                                   | Trade w                                          | ith algorithms   | connect with          | anns and build             |            |                  |          |         |  | john.doe@exa         |
|   |                                                                                                    |                                   | Hode w                                           | services with    | our easy to use       | e APIs.                    |            |                  |          |         |  | Password *           |
|   |                                                                                                    |                                   |                                                  |                  |                       |                            |            |                  |          |         |  |                      |
|   |                                                                                                    |                                   |                                                  | Sign             | n up for Free         |                            |            |                  |          |         |  | Success              |
|   |                                                                                                    |                                   |                                                  |                  |                       |                            |            |                  | -        | DENTING |  |                      |
|   | •••                                                                                                    |                                   |                                                  |                  |                       |                            | 9:41       |                  | Best API | Global  |  |                      |
|   | Acc. 345 567 759 v Portfolio Bolance 59,72                                                                                       | 2.47 + 376.00 (2.05%) Cosh \$1,   | 20.42 Stock \$3,659.21 Crypt                     | 6 \$4,509.55     | US Securities Market: | Open al API Status Support |            | TELA             | Solution | Fintech |  | Hav<br>Browse our Do |
|   | Q, Search a symbol                                                                                                    |                                   |                                                  |                  |                       | Deposit Funds              |            | ISLA             | 2023     | Awards  |  |                      |
|   | BTC/USD C<br>Asset name comes here in a single new                                                                               | \$19,176.09<br>- \$376.00 (2.05%) | 245 Japan 246 Jugin 246<br>\$18,633 \$19,318 \$5 | 66,619,297       | 11.5                  |                            |            | •                |          |         |  |                      |
|   | Price ILSECG Amount Tetral                                                                                                    | 15M 1H 1D 1W                      | 1.0                                              | Line Condiestick | Trading view Buy      | Sel                        |            | \$282.08         |          |         |  |                      |
|   | 4081410 0.75025 30,885,987944<br>4081410 0.75025 30,885,987944<br>4091410 0.75025 30,885,987944<br>4091410 0.75025 30,885,987944 |                                   |                                                  | h.               | 19990.00 Type case    | t nome hane                |            | * \$8.48 (6.11%) |          |         |  |                      |
|   | 40814.10 0.7305 20.885.98744<br>40814.10 0.73025 20.885.98744<br>40814.10 0.73025 20.885.98744<br>40814.10 0.73025 20.885.98744  | Ally land                         | Pada ana ina                                     | in section       | 18300.00 Morket       | Limit Stop Stop-Limit To   | 24h        | 1W 1M 3M         | 1Y All   |         |  |                      |

# Luego ingresar losdatos requeridos

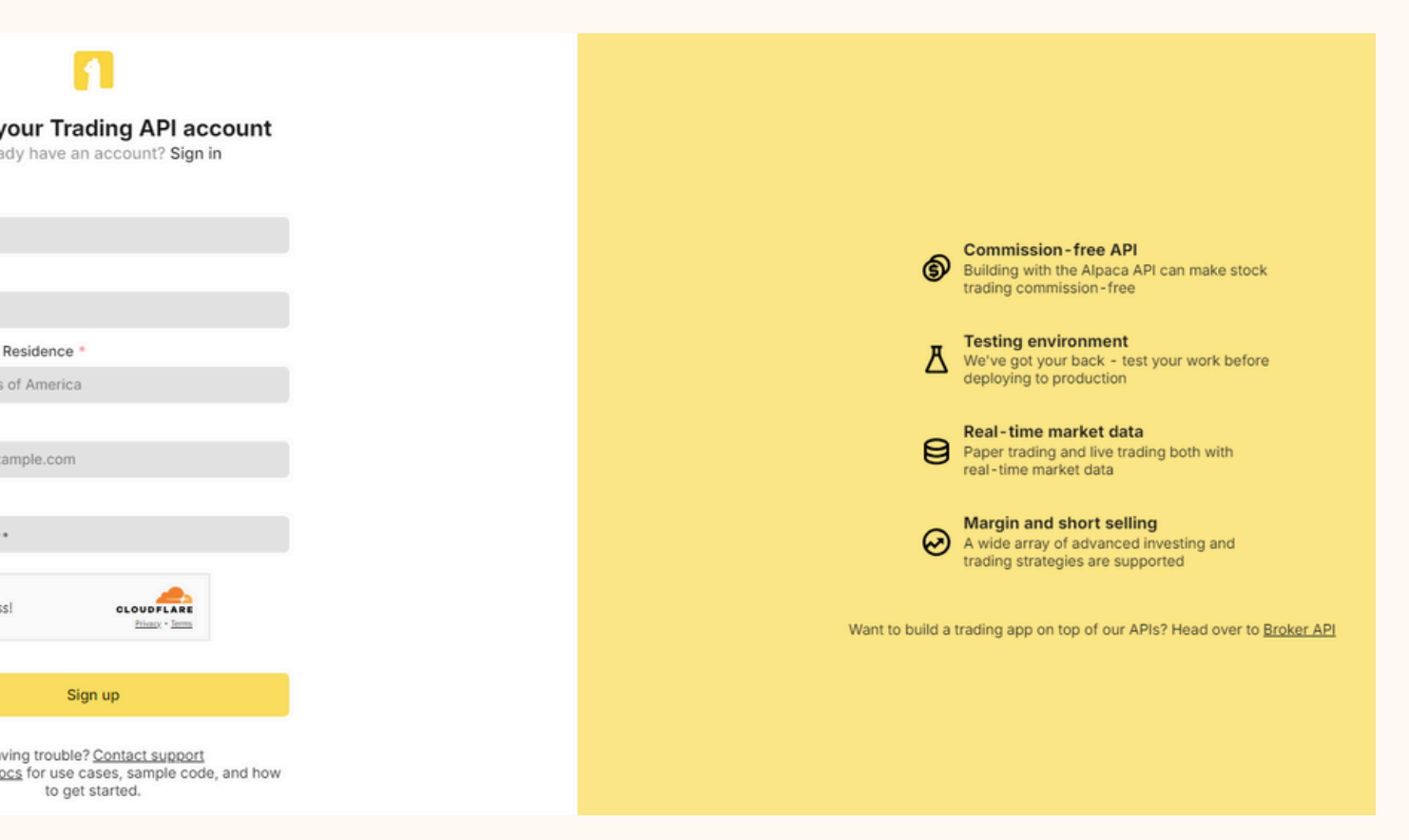

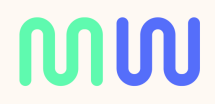

# **B**-instrucciones enviadas al correo

## Almost there!

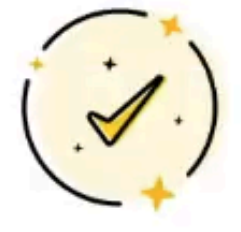

Please follow the instructions sent to: jose@empoweredinvestor.trade

Haven't received an email yet? Resend Need more help? Contact Support

## Verify your Alpaca account

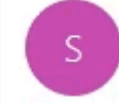

support@alpaca.markets To jose@empoweredinvestor.trade

(i) Click here to download pictures. To help protect your privacy, Outlook prevented automatic download of some pictures in this message.

Alpaca Securities LLC ("Alpaca") is a wholly-owned subsidiary of AlpacaDB, Inc. Brokerage services are provided to self-directed customers by Alpaca, member FINRA/SIPC. Free trading refers to \$0 commissions for Alpaca securities via the Application Programming Interface. Relevant SEC & FINRA fees may apply. This is not an offer, solicitation of an offer, or advice to buy or sell securities, or open a brokerage account in any jurisdiction when

Alpaca Securities LLC does not take responsibility for, or accept time-sensitive instructions sent by email including orders or funds transfer instructions.

The Paper Trading API is offered by AlpacaDB, Inc. and does not require real money or permit a user to transact in real securities in the market. Providing use of the Paper Trading API is not an offer or solicitation to buy or set trading or investment advice, recommendation or strategy, given or in any manner endorsed by AlpacaDB, Inc. or any AlpacaDB, Inc. affiliate and the information made available through the Paper Trading API is not an offer of Inc. affiliate is not authorized to do business.

The information transmitted is intended only for the person or entity to which it is addressed and may contain confidential and/or privileged material. Any review, retransmission, dissemination or other use of, or taking of any a recipient is prohibited. If you have received this communication in error, please destroy all electronic and paper copies and notify the sender immediately. This message cannot be guaranteed to be secure or error-free. Alpace monitor electronic communications.

# Darle click a 4. "Confirm My Account"

Thanks for creating an account with Alpaca! To begin trading, please confirm your email below.

×

Confirm My Account Sincerely. The Alpaca Team

alpaca.markets

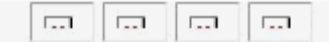

# 5 Ingresar a su cuenta dándole click en "log-in"

| Paper<br>PA3GIG5E7Z86 | ٥ |
|-----------------------|---|
| Home                  |   |
| Account               | > |
| 🛆 Alpaca Connect      |   |
| Subscription          |   |
| P API                 |   |
| G Community           | > |
| Support               |   |
| <b>টা</b> য় Legal    |   |
|                       |   |

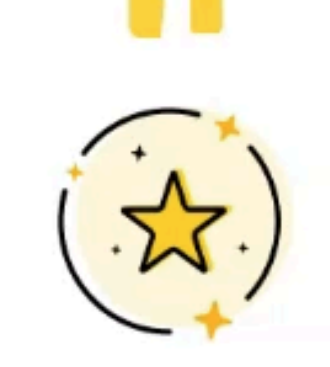

Account verified! You can now Log in.

# La cuenta está habilitada para 6. "Paper Trading" o dinero ficticio. Ahora seleccionar "Individual Account"

(i) You are on Paper Trading, no real money is being used.

Q Search

## Welcome to Alpaca, !

Create your Alpaca Live Trading account in just a few minutes.

## Account Type

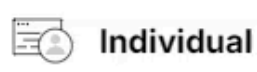

Create a personal account with Alpaca to access a comprehensive suite of trading tools and resources. Seamlessly trade stocks, ETFs, and cryptocurrencies to support your investment goals.

#### Select

This account is designed for individual investors.

To start an application for a new individual trading account at Alpaca, please ensure you have the

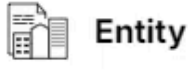

Create an entity account with Alpaca to leverage a comprehensive suite of trading tools and resources tailored for organizations. Seamlessly trade stocks and ETFs to support your business objectives.

#### Select

This account is designed for personal business accounts such as LLC, S Corp, C Corp, Revocable Trust, Irrevocable Trust, Limited Partnership, and General Partnership. Other business types (such

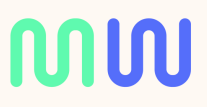

# Llenar los datos. Poner mucho cuidado en la dirección, que sea la misma que la • de su prueba de domicilio (su factura de luz o agua a su nombre o la carta de referencia bancaria)

|   |                                             | Date of Birth *                                                                              |                                                                                                    |                                                  |             |  |  |
|---|---------------------------------------------|----------------------------------------------------------------------------------------------|----------------------------------------------------------------------------------------------------|--------------------------------------------------|-------------|--|--|
| ~ | Account Type                                | January 🗸                                                                                    | 09                                                                                                    | 1990                                             |             |  |  |
| Ť | Choose an account type                      | Phone Number *                                                                               |                                                                                                    |                                                  |             |  |  |
| 2 | Basic Info<br>Personal details              | <b>■</b> +506                                                                                |                                                                                                    |                                                  |             |  |  |
|   |                                             | Country of Tax Residence *                                                                   |                                                                                                    |                                                  |             |  |  |
| 3 | Employment<br>Your employment status        | Costa Rica                                                                                   |                                                                                                    |                                                  |             |  |  |
|   |                                             | Is your country of citizenship                                                               | the same as your country of tax                                                                        | residence?                                       |             |  |  |
| 4 | Financial Profile<br>Your financial profile | O Yes<br>No                                                                                  |                                                                                                    |                                                  |             |  |  |
|   |                                             | Street Address *                                                                             |                                                                                                    | Unit                                             |             |  |  |
| 5 | Disclosures<br>Important disclosures        | Dirección de domicilio la m                                                                  | isma que esté en la factura de lu                                                                      | z 44                                             |             |  |  |
|   | Deview                                      | City *                                                                                       | State / Province                                                                                       | Postal Code *                                    |             |  |  |
| 6 | Review<br>Check your information            | san jose                                                                                     | san jose                                                                                               | 110104                                           |             |  |  |
|   | KYC<br>Verify your identity                 | Tax ID Type *                                                                                |                                                                                                    |                                                  |             |  |  |
| 7 |                                             | Personal Identification Number (PIN)                                                         |                                                                                                    |                                                  |             |  |  |
|   |                                             | Tax ID *                                                                                     |                                                                                                    |                                                  |             |  |  |
|   |                                             | 1                                                                                            |                                                                                                    |                                                  |             |  |  |
|   |                                             | Please read and agree to the                                                                 | following *                                                                                            |                                                  |             |  |  |
|   |                                             | ✓ customer_agreement.pdf                                                                     | F                                                                                                    | Download ±                                       | View ⊡      |  |  |
|   |                                             | <pre>&lt; crypto_agreement.pdf</pre>                                                         |                                                                                                    | Download $\pm$                                   | View 🖄      |  |  |
|   |                                             | By clicking the button below<br>Agreement as provided to yo<br>physically signing and return | you hereby agree to be bound to to u. Your electronic signature will having the Application Agreement. | the terms of the Appli<br>ave the same effect as | cation<br>s |  |  |
|   |                                             | Back                                                                                         |                                                                                                    |                                                  | Cimptinue   |  |  |

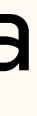

# Tax Id es su número de Cédula. Luego leer y aceptar los términos y condiciones

# **9.** Llenar el resto de información requerida y luego tomar foto de algún documento oficial de identidad y tomarse el selfie de comprobación

| Choose your document<br>It must be an official photo ID |   | ← × Keep your face within the oval |
|---------------------------------------------------------|---|------------------------------------|
| Passport<br>Photo page                                  | > |                                    |
| Front and back                                          | > |                                    |
| E Identity card<br>Front and back                       | > |                                    |
| Front and back                                          | > |                                    |
| i onfido Real Identity                                  |   | i onfido Real Identity             |

# **10.** Activar el "2-factor Authentication"

| Activate 2FA       | via SMS code ×     |
|--------------------|--------------------|
| Enter the code you | u received via SMS |
| 8324               | 402                |
| Back               | Activate           |

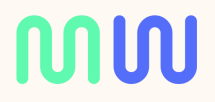

# **11.** Ir al Dashboard, luego a "Transfer", luego a "Deposit" para encontrar los "Wiring Instructions" que son las indicaciones para que su banco local puede enviarle el dinero

| Live<br>56       | \$ | Q Search                                    |          |                          |   |
|------------------|----|---------------------------------------------|----------|--------------------------|---|
| Home             | >  | Transfer Funds<br>Deposit and withdraw fund | s to and | from your Alpaca account |   |
| 🛆 Alpaca Connect |    | Transfers                                   |          |                          |   |
| Plans & Features | >  |                                             |          |                          | 、 |
| Funds & Wallet   | ~  |                                             | <b>`</b> |                          | ' |
| f Transfer       |    |                                             |          |                          |   |
| History          |    |                                             |          |                          |   |
| Crypto Transfers |    |                                             |          |                          |   |

# Escoger la 3era opción: 12. "International bank accounts"

#### Direct Bank Transfer (ACH)

Estimated Arrival Fees Deposit Limit Supported Banks Connected Account 1 - 3 business days Free \$50,000 US Domestic Banks

Recommended

Select

### **Domestic Wire Transfer**

Estimated Arrival Fees Deposit Limit Supported Banks Connected Account

2 - 3 business days Free None US Domestic Banks

Select

#### Transfer from international bank accounts:

| International Wire Transfer |                             |
|-----------------------------|-----------------------------|
| Estimated Arrival<br>Fees   | 5 - 7 business Days<br>Free |
| Deposit Limit               | None                        |
| Supported Banks             | Non-US Banks                |
| Connected Account           | -                           |
| <b>0</b> Jan                |                             |

**NN** 

## Los números que van luego de FFC-13 LPCA- Son los números de su cuenta, dentro de Alpaca. Luego nos vamos a referir a esto para hacer la transferencia internacional.

### Wire Instructions

Funds have to be received and sent in USD. We do not convert funds or reimburse for any conversion that may inadvertently happen. Alpaca does not accept wire transfers from, or issue wire transfers to, third parties. As such, the name and address on the account of both the initiator and recipient of wire transfers coming to or being sent from Alpaca must be the same.

| Bank Name<br>BMO HARRIS BANK NA                        | â                     |
|--------------------------------------------------------|-----------------------|
| Bank Address<br>111 W. Monroe Street Chicago, IL 60603 | â                     |
| Account Name<br>Alpaca Securities LLC                  | Î                     |
| ABA Routing Number<br>071 000 288                      | Î                     |
| Swift Code<br>HATRUS44                                 | Í                     |
| Account Number<br>1636877                              | Í                     |
| Special Instructions FFC LPCA-56                       | Î                     |
|                                                        | Copy All Instructions |

BMO Harris es el banco donde Alpaca tiene una cuenta (1636877) y dentro de esa cuenta, abren una sub-cuenta para cada cliente. Ahí se hace el "for further credit" o FFC, que luego indica su número de cuenta en Alpaca

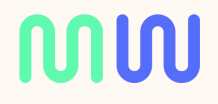

**15** Luego es MUY importante enviar la prueba de domicilio (la factura de luz o agua a su nombre, o la carta de referencia bancaria) a support@alpaca.markets, con su número de cuenta en el asunto.

> Address verification for account 565 e.com To 'support@alpaca.markets' 34bfe01f-32f1-4648-a362-629e418f061c.pdf PDF 195 KB

"Hi,

See attached address verification for account 565 Please let me know if account is ready to receive funds.

Thanks,

Hi,

- Please see attached the verification for account (xxxx).
- Please let me know if the account is ready to receive funds.
- Thanks, "

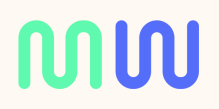

# CONECTARSE A EMPOWERED INVESTOR.

Para conectar su cuenta "Paper Money" o "Live" al algoritmo, dírigase al Dashboard y envíenos a nuestro <u>whatsapp</u> estos 2 Keys (Key y Secret) que están en "Home" a la derecha y abajo

|   | API Keys                                            |
|---|-----------------------------------------------------|
|   | Endpoint                                            |
|   | https://paper-api                                   |
|   | Key                                                 |
|   | PKYDSONJ950H                                        |
| : | Secret                                              |
|   | LffUpGmfZS4aw                                       |
|   | Note: Your secret k<br>refreshing or navig<br>paae. |

bi.alpaca.markets/v2 HJUIBSBP2 vkdBfQbGlpIBgCOW5gGy key will disappear after gating away from this Si aquí dice "paper" entonces es la cuenta Paper Money o dinero ficticio. Para los keys de la cuenta "Live" o de dinero real, hay que estar en la cuenta Live, y luego darle "generate keys"

## ທທ

**EMPOWERED INVESTOR** 

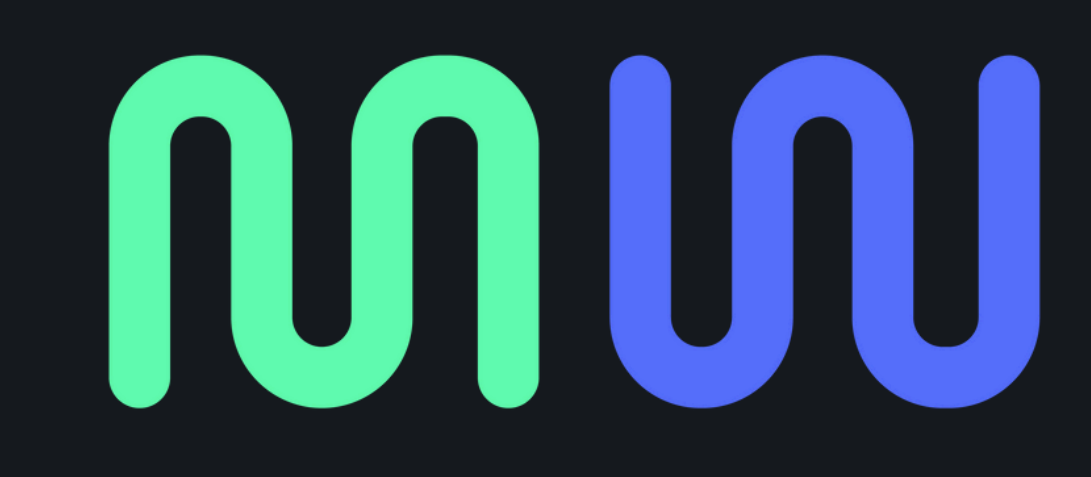

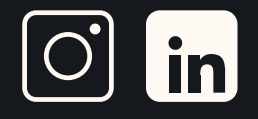